## How to Set Email Settings for Core Facility

1. From the main core page click on the Administration tab.

| MRB Molecular Imaging Service Center and Cancer Functional Imaging Core |                |                    |              |              |               |              | JOHNS HOPKINS<br>SCHOOL of MEDICINE |                |              |
|-------------------------------------------------------------------------|----------------|--------------------|--------------|--------------|---------------|--------------|-------------------------------------|----------------|--------------|
|                                                                         | About Our Core | Schedule Equipmont | Request Ser  | ices View Al | Requests View | Reservations | People Reporting                    | Billing Adr    | ninistration |
| Schedule Resources                                                      |                | 9                  | o to Klask C | nfim Usage   | 0 🗇 Message   | Customers    | Download usage                      | tracker client | 1 Hore       |

2. Open Other Settings.

| ·                |  |  |
|------------------|--|--|
|                  |  |  |
| > Dricing        |  |  |
| Friding          |  |  |
|                  |  |  |
| ► Custom Forms   |  |  |
| 2                |  |  |
| ►Members         |  |  |
|                  |  |  |
| ► Other Settings |  |  |
|                  |  |  |
| ► API Clients    |  |  |
| Partenents       |  |  |
|                  |  |  |

3. Click on Email Settings.

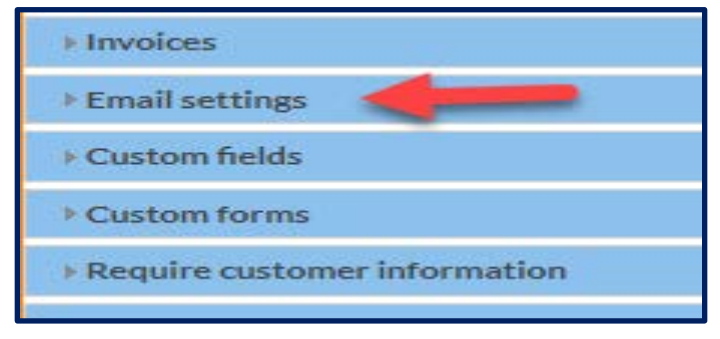

4. Select who will receive email notifications.

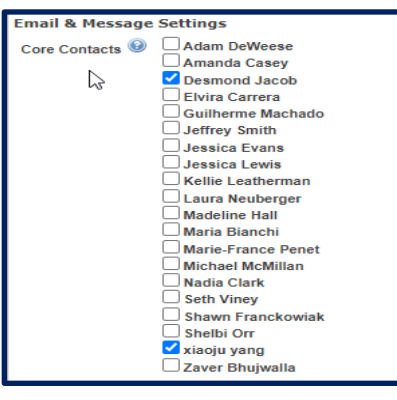

5. Go through the list and select or de-select the appropriate options.

| Gener               | General Workflow |                     |                   |          |               |                                                                                      |  |
|---------------------|------------------|---------------------|-------------------|----------|---------------|--------------------------------------------------------------------------------------|--|
| Custon              | ner 😡            | Core contacts 😣     | Financial Admin 🔇 | Worker 😡 | Custom List 😣 | Send an email when                                                                   |  |
| <ul><li>✓</li></ul> |                  | <ul><li>✓</li></ul> |                   |          | add staff     | When the customer submits a request                                                  |  |
|                     |                  | <                   |                   |          | add staff     | When the service center submits a request                                            |  |
|                     | 3                | <ul><li>✓</li></ul> |                   |          | add staff     | When the customer disagrees to a charge                                              |  |
|                     |                  | <                   |                   |          | O add staff   | When the service center disagrees to a charge                                        |  |
|                     |                  | <                   |                   |          | add staff     | When the customer agrees to the terms of a request                                   |  |
|                     |                  | <                   |                   |          | 3 add staff   | When the service center sets the projected cost                                      |  |
|                     |                  | <ul><li>✓</li></ul> | <b>V</b>          |          | add staff     | When financials must be approved                                                     |  |
|                     |                  | <                   | 1                 |          | O add staff   | When financials must be reapproved (step available depending on institution setting) |  |
|                     |                  | <b>~</b>            |                   |          | add staff     | When financials must be approved by Department                                       |  |
|                     |                  | <                   |                   |          | add staff     | When financials have been approved                                                   |  |
|                     |                  | <                   |                   |          | O add staff   | When a request begins processing                                                     |  |
|                     |                  | <ul><li>✓</li></ul> |                   |          | add staff     | When a request is completed                                                          |  |

6. Click the Apply button in the lower right side of the page to save your selections.

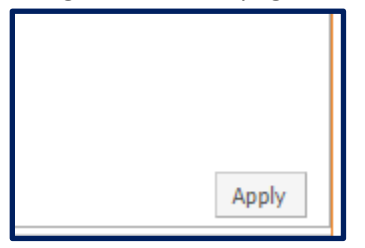